# BLENDER : TUTO 11 : CREATION D'UN JEU DE VOITURE MODELAGE DE LA VOITURE

### Lancer Blender et cliquer sur l'écran

La voiture est construite à partir du cube

Z pour avoir le cube en « fil de fer »

View...Right...Mode Edit...Subdivide (à gauche) (1fois)...A pour désactiver les vertices

#### L'avant de la voiture

C...Activer les 6 vertices avant/bas à droite...Valider RMB...E...Y... (pour extruder l'avant)...S pour réduire...A pour désactiver les vertices

#### Le coffre arrière

C...Activer les 6 vertices arrière/bas à gauche...Valider RMB...E...X... (pour extruder le coffre)...S pour réduire...A pour désactiver les vertices

#### L'habitacle

C...Activer les 9 vertices supérieurs...Valider RMB...G...Z...(pour abaisser le toit) ...S pour réduire...A pour désactiver les vertices Mode Object

#### Les roues

View...Top...View...Persp.<u>Ortho</u>...Add...Mesh...Cylindre...Smooth (à gauche)... N...Rot Y (90)...View...Right...S pour réduire...G pour placer la roue View...Top...G pour placer la roue.... Shift D pour la dupliquer ...G pour la placer...N...Loc X,Y,Z pour corriger Shift D pour la dupliquer...G pour la placer...N...Loc X,Y,Z pour corriger Shift D pour la dupliquer...G pour la placer...N...Loc X,Y,Z pour corriger

#### Les phares

View...Top...Add...Mesh...UVSphere....S pour réduire...G pour le placer... View...Back...G pour le placer...Shift D pour le dupliquer....G pour le placer...

#### Couleurs

Activer une roue...Properties...Material...New...Diffuse...Noire Activer la deuxième roue...idem...puis la troisième...et la quatrième Activer un phare...idem...jaune...puis le deuxième Activer l'habitacle...Idem...Rouge par exemple

### Pour l'assemblage

Activer une roue...puis en maintenant Shift appuyé la deuxième, la troisième, la quatrième, un phare, l'autre et l'habitacle en dernier...CTRL J

# Sauvegarder le fichier

Save as...Auto.blend